## 1) From Parchment, choose **Order my transcript or credentials**.

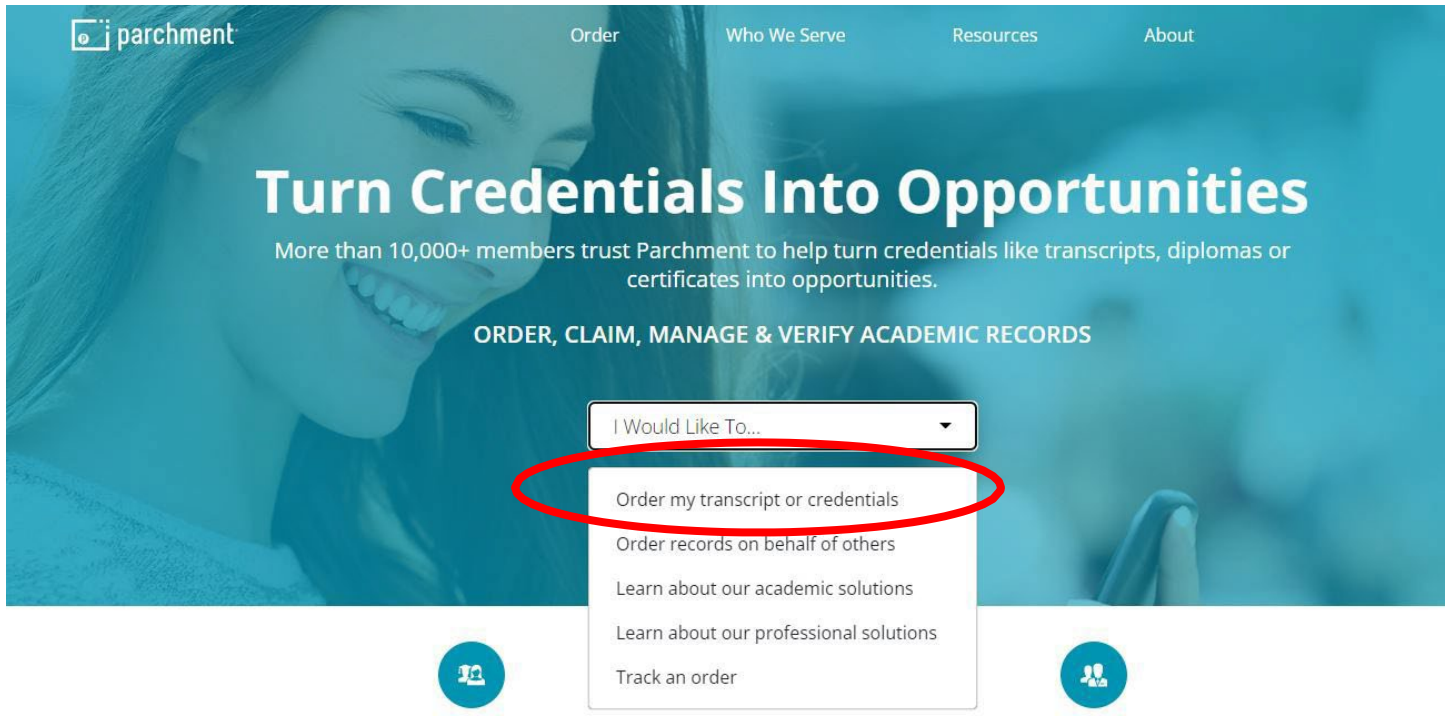

## 2) Search for Oklahoma City Community College.

|                     | Order My Cred                                                                                     | entials                                                   |  |
|---------------------|---------------------------------------------------------------------------------------------------|-----------------------------------------------------------|--|
| Yo                  | ur Transcripts, Diplomas & Other                                                                  | Academic Records                                          |  |
|                     | Get Started                                                                                       |                                                           |  |
| First, enter the    | school name that you would like to order your tra<br>Then you will be able to specify where it ne | ranscript or another record type from<br>eeds to be sent. |  |
| $\langle$           | Oklahoma City Community College                                                                   | Search                                                    |  |
| er My Credentials 👻 | Oklahoma City Community College<br>Oklahoma City, OK , US                                         | ×                                                         |  |
|                     | See All Results                                                                                   |                                                           |  |

3) Choose the **left** option and enter **email address** to begin order.

| Ordering your own credentials<br>or academic records                                                                                                    |
|----------------------------------------------------------------------------------------------------|
| A MESSAGE FROM OKLAHOMA CITY COMMUNITY COLLEGE<br>Welcome to Parchment. We're offering this service to make ordering transcripts easier for<br>you. It's also more efficient for your school, and will deliver your transcripts to the colleges<br>you choose in the format they prefer.<br>If you have any questions about Parchment, select the "help" link above. |
| START HERE - ENTER YOUR EMAIL ADDRESS                                                                                                    |
| Continue                                                                                                    |
|                                                                                                    |

4) Choose **Order** to begin the transcript order. If Oklahoma City Community College is not an option, go to Step 5. If it is an option, go to Step 6.

| get your credenti                | als! Here is what is  | waiting for you at th | nis organization.     |                       |
|----------------------------------|-----------------------|-----------------------|-----------------------|-----------------------|
| <sup>rder Your</sup><br>anscript |                       |                       |                       |                       |
| RANSCRIPT                        |                       |                       |                       |                       |
| <u></u>                          |                       |                       |                       |                       |
| Order                            |                       |                       |                       |                       |
|                                  | rder Your<br>anscript | rder Your<br>anscript | rder Your<br>anscript | rder Your<br>anscript |

5) Choose **Add Another School or Organization You Attended** and add Oklahoma City Community College.

|   | ow get your crea                    | dentials! Here is wh | at is waiting for you at | this organization. |  |
|---|-------------------------------------|----------------------|--------------------------|--------------------|--|
|   | <sup>Order Your</sup><br>Transcript |                      |                          |                    |  |
| [ | TRANSCRIPT                          |                      |                          |                    |  |
|   | Order                               |                      |                          |                    |  |

6) Search for the college/university <u>OR</u> choose "I'm sending this to myself or another individual."

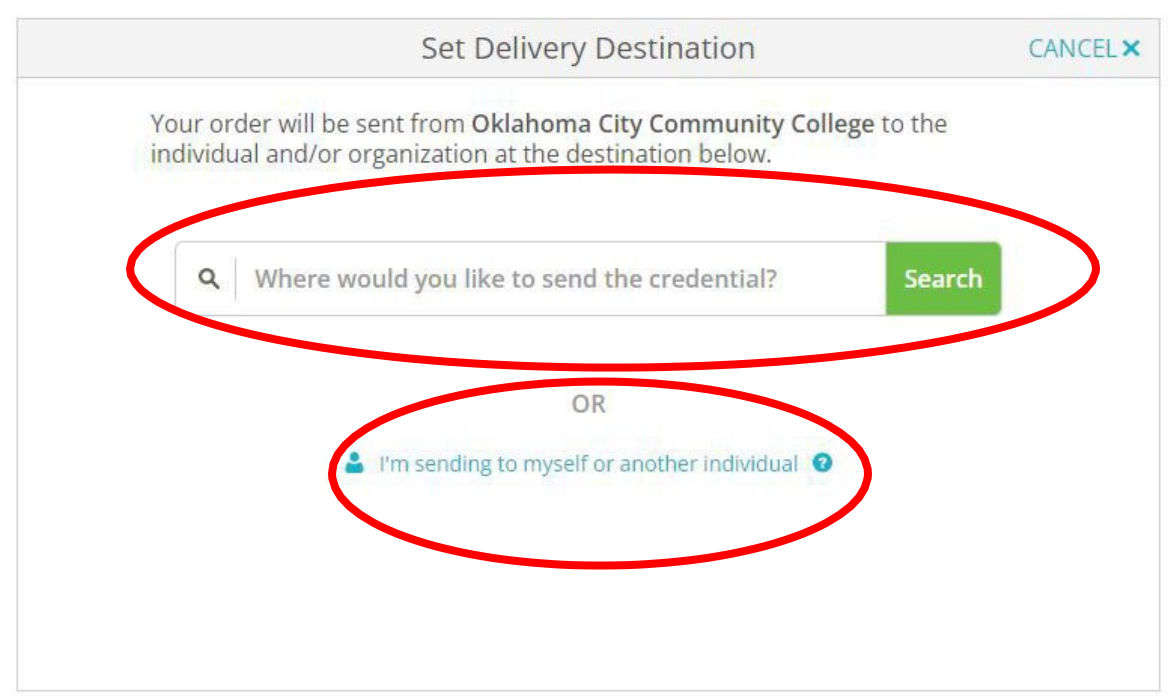

Your order will be sent from **Oklahoma City Community College** to the individual and/or organization at the destination below.

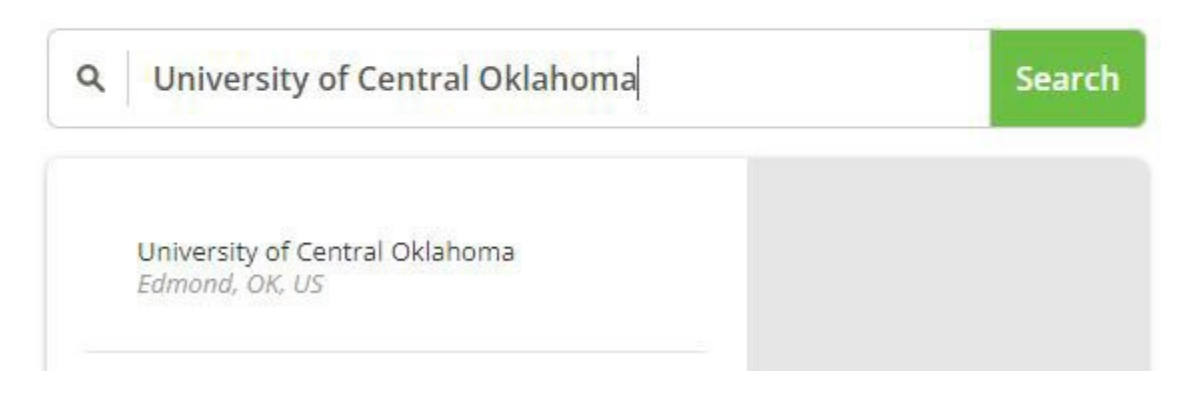

## <u>OR</u>

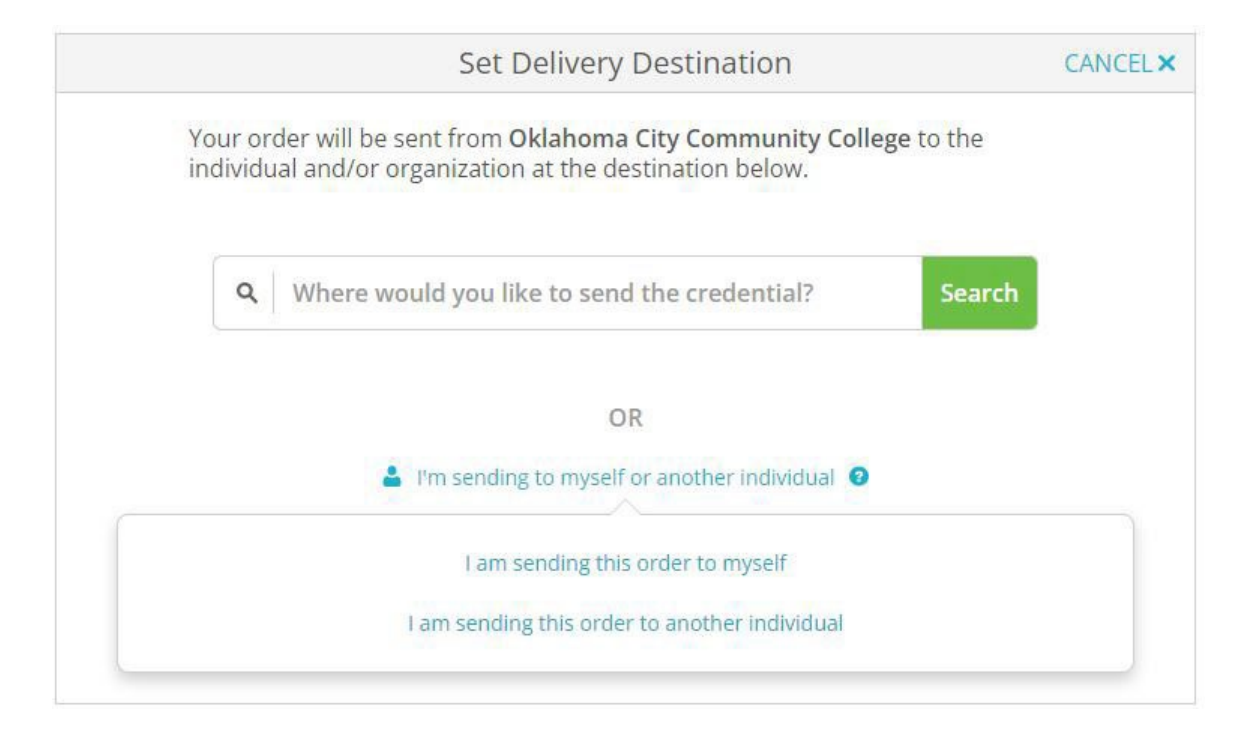

7) Enter order information required, sign the order electronically and review the order summary.

| 100                             | FROM                                                                                                    |                                                                                      | e <sup>®</sup> Delivery Method:               | Electronic                                     |
|---------------------------------|----------------------------------------------------------------------------------------------------|--------------------------------------------------------------------------------------|-----------------------------------------------|------------------------------------------------|
| IBLAR NO. CTR                   | Oklahoma City Co<br>College<br>Oklahoma City, C                                                                               | ommunity<br>)K                                                                       | Credential Fee:                               | \$5.00                                         |
| uĈo                             | TO.<br>University of Cen                                                                                                    | tral Oklahoma                                                                        |                                               |                                                |
| *                               |                                                                                                    |                                                                                      | Item Total:                                   | \$5.00                                         |
| * When                          | do you want this s                                                                                                    | ent?                                                                                 | Purpose                                       |                                                |
| O Se                            | nd Now                                                                                                    | -                                                                                    | Admission                                     |                                                |
|                                 |                                                                                                    |                                                                                      |                                               |                                                |
| Would<br>Ple<br>to              | l you like to add an<br>ease review the info<br>complete this order                                                           | attachment file? (o<br>rmation below per                                             | ptional) <b>1</b> Add                         | An Attachment                                  |
| Pie<br>Pie<br>to<br>Sig         | l you like to add an<br>ease review the info<br>complete this order<br>n here with mouse o                                    | attachment file? (o<br>rmation below per<br><br>or finger                            | pptional) <b>1</b> Add                        | that is required                               |
| Pie<br>to<br>Sig                | I you like to add an<br>ease review the info<br>complete this order<br>n here with mouse (                                    | attachment file? (o<br>rmation below per<br><br>or finger                            | pptional) <b>1</b> Add                        | An Attachment                                  |
| Pie<br>Vould<br>Sig<br>X        | I you like to add an a<br>ease review the info<br>complete this order<br>n here with mouse of<br>the full name as signe       | attachment file? (o<br>rmation below per<br><br>or finger<br>ed above                | pptional)  Add taining to the type of consent | that is required                               |
| Pie<br>Vould<br>Sig<br>X<br>Typ | t you like to add an a<br>ease review the info<br>complete this order<br>n here with mouse of<br>n here with mouse of<br>occc | attachment file? (o<br>rmation below per<br>c.<br>or finger<br>ed above<br>Middle Na | ame Student                                   | An Attachment that is required Clear Signature |

8) Enter payment information.

| COULCE                                                                                                    |                            | Student                                  |                                      |
|----------------------------------------------------------------------------------------------------|----------------------------|------------------------------------------|--------------------------------------|
|                                                                                                    |                            | • staten                                 |                                      |
| * Credit Card Numb                                                                                                    | ber                        |                                          |                                      |
| ★ Exp Month                                                                                                    | 👻 \star Exp Year           | v                                        | * CVV                                |
| VISA Discever                                                                                                    | AMERICANY<br>EDUCALESS \$5 | r <b>der Total:</b> :<br>.00 will be cha | \$ <b>5.00</b><br>rged to this card. |
|                                                                                                    |                            |                                          |                                      |
| * Phone                                                                                                    |                            |                                          |                                      |
| * Phone                                                                                                    |                            |                                          | Ouse different billing address       |
| * Phone<br>illing Address<br>United States of Ame                                                                          | rica                       |                                          | O Use different billing addre        |
| <ul> <li>Phone</li> <li>illing Address</li> <li>United States of Ame</li> <li>7777 S May Ave</li> </ul>                    | rica                       |                                          | Use different billing addre          |
| <ul> <li>Phone</li> <li>illing Address</li> <li>United States of Ame</li> <li>7777 S May Ave</li> <li>Address 2</li> </ul> | rica                       |                                          | O Use different billing addre        |

9) Check email for order confirmation and notification of completion once received by recipient.